# AT180G-CT

# **Three Phase Din Rail Multi-function**

# **Energy Meter**

# **User Manual**

# V1.0

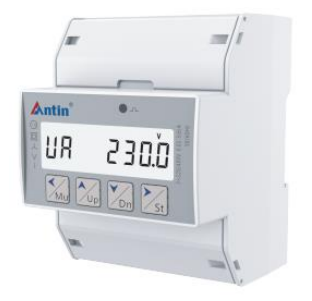

Hangzhou Antin Power Technology Co., Ltd

# **Declarations**

All rights reserved, without the written permission of the company, any paragraph or chapter content in this manual shall not be excerpted, copied or reproduced or disseminated in any form, otherwise all consequences shall be borne by the violator.

All legal rights reserved.

The Company reserves the right to modify the product specifications described in this manual without prior notice. Before ordering, please contact our company or local agent for the latest specifications of this product.

# Content

| Chapter 1 Product Overview 1                        | - |
|-----------------------------------------------------|---|
| 1.1 Product Introduction 1                          | - |
| 1.2 Product Features 1                              | - |
| 1.3 Product Parameters 2                            | - |
| Chapter 2 Technical Specifications 2                | - |
| 2.1 Technical Parameters2                           | - |
| 2.2 Wiring diagram4                                 | - |
| 2.3 Dimensions and installation diagram 5           | - |
| Chapter 3 Operating Instructions 5                  | - |
| 3.1 Button Description                              | - |
| 3.2 Launch Screen5                                  | - |
| 3.3 Indicator Description6                          | - |
| 3.4 Electricity inquiry6                            | - |
| 3.4.1 Query of power parameters7                    | - |
| 3.5 Parameter Settings                              | - |
| 3.5.1 Power parameter setting                       | - |
| 3.5.2 Communication parameter setting11             | - |
| 3.5.3 Zero energy setting                           | - |
| English correspondence table of LCD segment code 13 | - |
| After-sales service14                               | _ |

## **Chapter 1 Product Overview**

#### **1.1 Product Introduction**

AT180G series three-phase din rail type energy meter is designed to collect, analyze and measure power parameters, the series of products can support the measurement and analysis of a variety of power parameters in variety of grid environment. This series of products have RS485 communication interface, which can easily realize remote data reading. Meanwhile, it adopts LCD display, which can view and set various measurement parameters locally, and the product has password protection function to ensure the data security of the product.

#### **1.2 Product Features**

- Multi-function parameter measurement
- Support bi-directional power metering
- Support direct access type, CT variable ratio access
- Support 1-channel pulse optocoupler output interface, can set the output parameters
- Support RS485 communication function, support Modbus RTU protocol
- Standard 4-mode digital width, TH35-7.5 type din rail mounting
- Large LCD display, white backlight, backlight lighting time adjustable
- LCD display refresh time: 1 second, support manual page turning and automatic rotation display (can be set to switch)

### **1.3 Product Parameters**

|                     | Phase voltage, line voltage                 |
|---------------------|---------------------------------------------|
|                     | Current                                     |
|                     | Frequency                                   |
|                     | Active phase power and total power          |
| Maaguna valtaaa     | Reactive phase power and total power        |
| Measure voltage     | Apparent Phase Power and Total Power        |
|                     | Split-phase and average power factor        |
|                     | Split-phase contact temperature and ambient |
|                     | temperature                                 |
|                     | Residual current, (through transformer)     |
| Douron moogunom ont | Forward and reverse active power            |
| Power measurement   | Forward and reverse reactive power          |
| Communication mode  | RS485                                       |

## **Chapter 2 Technical Specifications**

### 2.1 Technical Parameters

| Parameters      |                   | Value                            |
|-----------------|-------------------|----------------------------------|
| Applicable Grid |                   | 3 phase 4 wires, 3 phase 3 wires |
| Working         | Voltage range     | AC/DC85~265V                     |
| power           | Power consumption | <5VA                             |

|           | Voltage, current          | $\pm 0.5\%$                     |
|-----------|---------------------------|---------------------------------|
| A         | Power                     | ±1%                             |
| Class     | Power Factor              | ±1%                             |
| Class     | Frequency                 | $\pm 0.2$                       |
|           | Electricity               | ±1%                             |
|           | Frequency                 | 45Hz~65Hz                       |
| I         | Pulse constant 400imp/kWh |                                 |
|           | Electrostatic discharge   | GB/T 17626.2-2006: test level 4 |
|           | immunity test             |                                 |
|           | RF electromagnetic        | GB/T 17626.3-2006: test level 3 |
| EMC       | field immunity test       |                                 |
| electroma | Fast transient pulse      | GB/T 17626.4-2008: test level 4 |
| gnetic    | group test                |                                 |
| compatibi | Surge (shock)             | GB/T 17626.5-2008: test level 4 |
| lity test | immunity test             |                                 |
|           | Conducted disturbance     |                                 |
|           | immunity test for RF      | GB/T 17626.6-2008: Test grade 3 |
|           | field induction           |                                 |

### 2.2 Wiring diagram

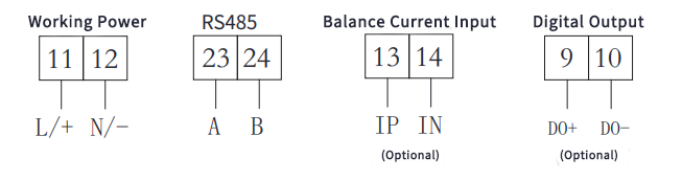

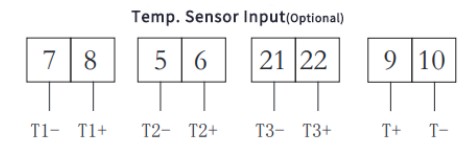

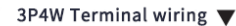

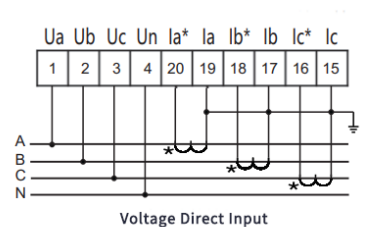

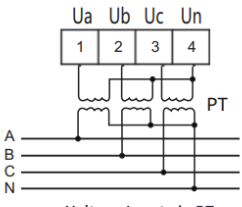

Voltage Input via PT

3P3W terminal wiring 🔻

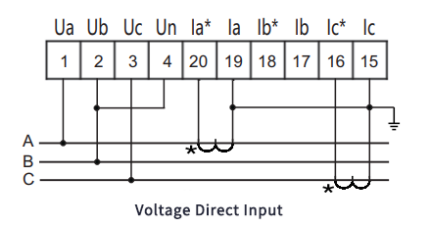

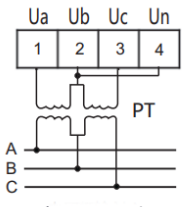

## 2.3 Dimensions and installation diagram

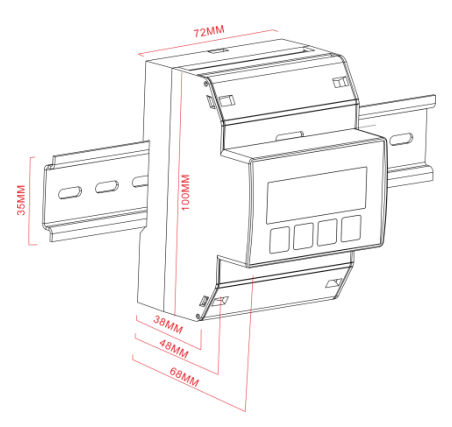

## **Chapter 3 Operating Instructions**

#### 3.1 Button Description

| Bs | BS key: Return to the previous menu. When setting parameters,         |
|----|-----------------------------------------------------------------------|
|    | if in the last level menu, it is used as a shift to move the blinking |
|    | bits.                                                                 |
| Up | Up button: Check the power level on the previous screen, select       |
|    | the previous option in the same menu or type in the value to          |
|    | increment the value.                                                  |
| Dn | DN key: Check the battery level on the next screen display,           |
|    | select the next option in the sibling menu or type in the value to    |
|    | decrement the value.                                                  |

St

ST key: Go to the next level menu. When setting parameters, if you are in the last level menu, it is used as "Save and return to the upper-level menu"; When the current menu is the password input menu, judge whether the password is correct, and enter the next level menu if it is correct, otherwise, return to the previous level menu.

### 3.2 Startup Interface

|          | The startup interface displays all segment codes in the       |
|----------|---------------------------------------------------------------|
|          | full screen, and the interface is kept for 0.5s to detect     |
|          | whether the LCD screen can be displayed normally.             |
| R.E. UII | The second interface displays the instrument self-test        |
|          | interface, indicating that the instrument self-test passes or |
|          | fails, and is used to start the software and hardware check   |
|          | inside the instrument.                                        |

### 3.3 Indicator Description

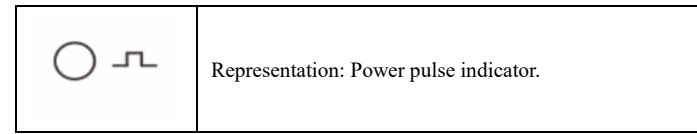

## 3.4 Electricity inquiry

In the initial display interface, the "Up" button and "Dn" button are used to switch display power parameters such as voltage, current, power, frequency, power factor, and temperature in turn.

### 3.4.1 Query of power parameters

| a<br>L     | 220.0°             | A-phase voltage display.        |
|------------|--------------------|---------------------------------|
| Ľ          | 220.0 <sup>°</sup> | B-phase voltage display.        |
| Ľ          | 220.0 <sup>°</sup> | C-phase voltage display.        |
| a          | 5.000              | A phase current display.        |
| ۵ <b>.</b> | 5.000              | B-phase current display.        |
| ľ          | 5.000              | C-phase current display.        |
| P          | 0000               | Total active power display.     |
| <b>°</b>   | 0000_              | Total reactive power display.   |
| ້ 5        | 0000               | Total apparent power display.   |
| PF         | L 0.0 0            | The total power factor display. |
| F          | 50.00              | System frequency display.       |

|                             | Total active energy display.     |
|-----------------------------|----------------------------------|
|                             | Forward active energy display.   |
|                             | Reverse active energy display.   |
|                             | Total reactive energy display.   |
|                             | Forward reactive energy display. |
|                             | Reverse reactive energy display. |
| ° 25.0                      | Point 1 temperature display.     |
| <sup>T2</sup> <b>25.0</b> ° | Point 2 temperature display.     |
| ° 25.0                      | Point 3 temperature display.     |
| Č 25.0 °                    | Ambient temperature display.     |
| 14 0.000                    | residual current display.        |

| ٢ 5000  | Pulse constant display.                                  |
|---------|----------------------------------------------------------|
| 14 1    | The current device address is displayed.                 |
| 64 9600 | The current device communication baud rate is displayed. |

#### 3.5 Parameter Settings

In any power or energy display interface, press the "ST" key to enter the menu code display interface, and through the "Up" or "Dn" key for menu selection, the user must enter the correct password under the PUT menu, if the password is entered incorrectly, then can not enter the setting menu, can not change the parameters. After the initial password value "0001" is entered, press the "Bs" button again to enter the settings menu.

| CodE | In any power or energy display interface, press the "Bs"  |
|------|-----------------------------------------------------------|
|      | button to display the menu code interface.                |
|      | If the user enters the menu code for the first time, only |
| Put  | the "Put" menu can be displayed, and when the user        |
|      | enters the password correctly, the other parameter        |
|      | menus can be displayed.                                   |

| 000 ( | Under the "Put" menu, press the "St" key to enter the     |
|-------|-----------------------------------------------------------|
|       | password input screen. Use the "Up" or "Dn" key to add    |
|       | or decrease numbers, and use the "St" key to switch the   |
|       | password digit from right to left to complete password    |
|       | entry. When the input is complete, press the "Bs" key     |
|       | again to save the data and go back.                       |
|       | If the user enters the password correctly, press the "Bs" |
| SEF   | key, and select the "SET" menu through the "Dn" key,      |
|       | and enter the menu to change the password, the            |
|       | password range is 0~9999.                                 |

## 3.5.1 Power parameter setting

| SEE   | When the user enters the password correctly, press the<br>"Bs" key twice until it returns to the "code" interface,<br>and select the main menu through "Up" or "Dn". Select<br>"SET" to display the energy parameters and line system |
|-------|----------------------------------------------------------------------------------------------------|
| nEF   | Under the "NET" submenu, press "St" to select the                                                                                                    |
| n.3.4 | menu, and select the three-phase four-wire system or three-phase three-wire system through "Up" or "Dn".                                                                                                    |
| n.3.3 | Press the "Bs" key again, save the data and go back.                                                                                                    |
| [Ł. 1 | The user selects the submenu "CT." Under the interface,<br>you can set the current conversion ratio, which is 1 by                                                                                                    |

| 000 1 | default. Use the "St" key to switch the position from       |
|-------|-------------------------------------------------------------|
|       | right to left, and use the "Up" or "Dn" key to increase or  |
|       | decrease the number. Press the "Mu" key again to save       |
|       | the data and go back. If the Ct conversion ratio is 100,    |
|       | the current primary voltage value = secondary value×        |
|       | 100.                                                        |
| PE.U  | The user selects the submenu "PT. U" interface, you can     |
|       | set the voltage conversion ratio, and the default is 1. Use |
| 000 1 | the "St" key to switch the position from right to left, and |
|       | use the "Up" or "Dn" key to increase or decrease the        |
|       | number. Press the "Bs" key again to save the data and       |
|       | go back. If the Pt transformation ratio is 100, the current |
|       | primary voltage value = secondary value × 100.              |

#### 3.5.2 Communication parameter setting

| [ onn | When the user enters the password correctly, press the<br>"Bs" key twice until it returns to the "Code" interface,<br>and select the main menu through "Up" or "Dn". Select<br>"Conn" to enter the communication settings. |
|-------|----------------------------------------------------------------------------------------------------|
| Raa   | Users can set the communication address under the<br>"Add" interface of the submenu, which is 1 by default.                                                                                                    |
| 000 ( |                                                                                                    |

| bud    | Users can select the submenu "BUD" interface to set the   |
|--------|-----------------------------------------------------------|
| 9600   | baud rate, which is 9600 by default.                      |
| 987 B  | Users can select the submenu "data" interface to set the  |
|        | communication format, the default is no parity 8 digit    |
| n.8. l | data and 1-digit stop digit. Users can choose even parity |
|        | 8 digit data and 1-digit stop digit or odd parity 8 digit |
| o.8. 1 | data and 1-digit stop digit. When all the settings are    |
|        | completed, return to the "Code" interface, press the "Bs" |
|        | key again, the "YES" interface appears, press the "St"    |
| E.8. 1 | button to confirm. Press "St" to confirm the              |
|        | modification, press "Bs" to cancel the modification.      |

## 3.5.3 Data Zeroing setting

| E.C.L.E | The user selects the submenu "E.CLE" interface to clean  |
|---------|----------------------------------------------------------|
|         | up the energy data. Use "Up" or "Dn" to select zeroing   |
| ¥E5E    | or not. "YESE" is zeroing, and "NOLE" is not zeroing.    |
|         | Press the "Bs" key again, save the data and go back.     |
| nOLE    | When all the settings are completed, return to the       |
|         | "Code" interface, press the "Bs" button again, the       |
|         | "YES" interface appears, press "St" to confirm the       |
|         | modification, and press "Bs" to cancel the modification. |

## English correspondence table of LCD segment

## code

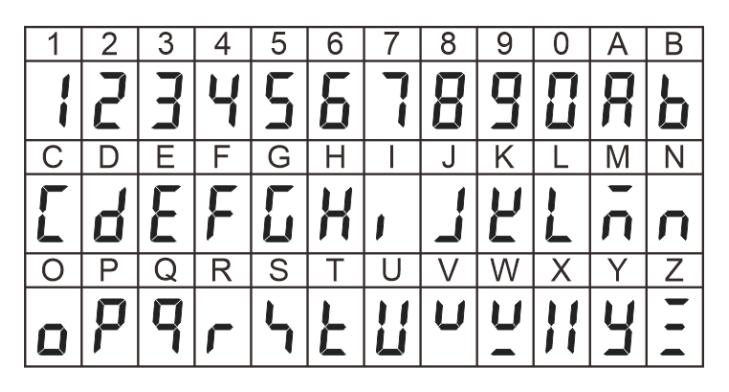

## After-sales service

1. If the user does not understand the description in the manual during installation and commissioning, please contact the aftersales team.

2. The company's technology is ready to answer product-related questions.

3. The problems arising in the use of the product will be replied within one working day.

4. Our company has a one-year free warranty for the above products from the date of sale.

Technical descriptions are subject to change without notice

Hangzhou Antin Power Technology Co.,Ltd. R&D headquarters: 8th floor, Lufang Science and Technology Innovation Building, Xihu District, Hangzhou City, Zhejiang Province Intelligent manufacturing base: 4th Floor, Building 3, Block C, Qinglan Science and Technology Innovation Park, Xihu District, Hangzhou City, Zhejiang Province Email: sales@china-antin.com Website: http://www.china-antin.com